## Portweiterleitung mit einer Vodafone EasyBox

Abbrechen

| STARTSEITE                                                                                                    | SPRAC                                                                         | HE                                                                                                    | DATEN                | EXTRAS                     |                   |           |            | ABMELDEN |  |  |
|----------------------------------------------------------------------------------------------------|-------------------------------------------------------------------------------|----------------------------------------------------------------------------------------------------|----------------------|----------------------------|-------------------|-----------|------------|----------|--|--|
| WAN<br>FIREWALL<br>SNMP<br>DNS & DDNS<br>NAT<br>» Address Mapping<br>» Port Mapping<br>» Spezielle Anwendunge<br>» NAT Mapping Table | Port<br>Sie kö<br>zugrei<br>EasyE<br>Diese<br>Zum E<br>Ansch<br>Mehre<br>Komb | Port Mapping (Verknüpfen von Ports)<br>Sie können die DSL-EasyBox als virtuellen Server konfigurieren, damit entfernte Benutzer, die über öffentliche IP-Adressen, wie Web- oder FTP-Dienste, auf Ihr lokales Netzwerk<br>zugreifen, automatisch an lokale Server umgeleitet werden, die mit privaten IP-Adressen konfiguriert sind. Das heißt, je nach dem angeforderten Dienst (TCP oder UDP) leitet die<br>EasyBox die externe Diensteanforderung an den entsprechenden Server um (der sich an einer anderen internen IP-Adresse befindet).<br>Diese Funktion unterstützt die Angabe von: Anschlußbereichen, mehreren Anschlüssen oder eine Kombination aus beiden.<br>Zum Beispiel:<br>Anschlußbereich: z.B. 100-150<br>Mehrere Anschlüsse : z.B. 25,110,80<br>Kombination: z.B. 25-100,80 |                      |                            |                   |           |            |          |  |  |
| IRELESS                                                                                                    | Anwe                                                                          | endungen: 🔮 Sp                                                                                                    |                      | o/video O Appi. O Server - | oiπe auswanien    | <u> </u>  |            |          |  |  |
|                                                                                                    | Nr.                                                                           | lan ip                                                                                                    | Protokoll            | typ LAN Port               | Öffentlicher Port | Aktiviert | Einstellen |          |  |  |
|                                                                                                    |                                                                               |                                                                                                    | in the second second |                            |                   |           | -          |          |  |  |

- 1. Öffnen Sie den Browser und rufen Sie Ihren Router auf.
- 2. Klicken Sie unter *Daten* auf  $NAT \rightarrow Port Mapping$ .

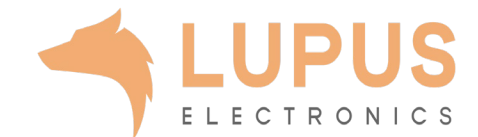

| 🜔 vodafor                                                                                                    | ne                                                                                                    |              |          |                   |           |            | English Deutsch |  |  |  |
|----------------------------------------------------------------------------------------------------|----------------------------------------------------------------------------------------------------|--------------|----------|-------------------|-----------|------------|-----------------|--|--|--|
| STARTSEITE                                                                                                    | SPRACHE                                                                                                    | DATEN        | EXTRAS   |                   |           |            | ABMELDEN        |  |  |  |
| WAN<br>FIREWALL<br>SNMP<br>DNS & DDNS<br>NAT<br>» Address Mapping<br>» Port Mapping<br>» Spezielle Anwendungen<br>» NAT Mapping Table<br>WIREL ESS | Port Mapping (Verknüpfen von Ports)<br>Sie können die DSL-EasyBox als virtuellen Server konfigurieren, damit entfernte Benutzer, die über öffentliche IP-Adressen, wie Web- oder FTP-Dienste, auf Ihr lokales Netzwerk<br>zugreifen, automatisch an lokale Server umgeleitet werden, die mit privaten IP-Adressen konfiguriert sind. Das heißt, je nach dem angeforderten Dienst (TCP oder UDP) leitet die DSL-<br>EasyBox die externe Diensteanforderung an den entsprechenden Server um (der sich an einer anderen internen IP-Adresse befindet).<br>Diese Funktion unterstützt die Angabe von: Anschlußbereichen, mehreren Anschlüssen oder eine Kombination aus beiden.<br>Zum Beispiel:<br>Anschlußbereich: z.B. 100-150<br>Mehrere Anschlüsse : z.B. 25,110,80<br>Kombination: z.B. 25-100,80<br>Anwendungen: Spiele VPN Audin/Video Appl Server = bitte auswählen =  Kopjeren |              |          |                   |           |            |                 |  |  |  |
|                                                                                                    | Nr. LAN IP                                                                                                    | Protokolltyp | LAN Port | Öffentlicher Port | Aktiviert | Einstellen |                 |  |  |  |
|                                                                                                    |                                                                                                    |              |          |                   | G         |            |                 |  |  |  |

- 3. LAN IP: Tragen Sie hier das Gerät (die IP) ein, dass Sie aus dem Internet erreichbar machen wollen.
- *4. Protokolltyp:* Wählen Sie hier TCP als Protokoll aus.
- LAN Port: Wählen Sie hier den lokalen Portbereich Ihres Gerätes aus (SSL Port: 443).
- 6. Öffentlicher Port: Wählen Sie hier den öffentlichen Portbereich den Sie freigeben wollen (frei wählbar, wir empfehlen einen 5-stelligen z.B. 53080).
- 7. Setzen Sie den Haken bei *Aktiviert* und drücken Sie auf Pfeil bei *Einstellen*.

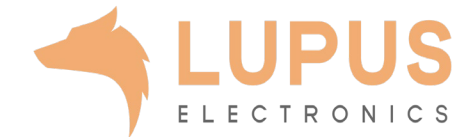